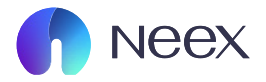

# HƯỚNG DÂN RÚT TIỀN USDT

Tài liệu hướng dẫn Neex / Hướng dẫn nạp tiền USDT

Version 1.0 / 2024

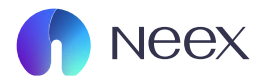

#### Bước 1: Rút tiền bằng USDT

Bạn chọn mục rút tiền bên trái giao diện sau khi đăng nhập.

| neex 🎧                       |                   |                       |               |              |         |                                 |                | RC ∽ 🗘                                                          | I @ Tiếng Việt `             | ~ (       |
|------------------------------|-------------------|-----------------------|---------------|--------------|---------|---------------------------------|----------------|-----------------------------------------------------------------|------------------------------|-----------|
| Tài khoản<br>Q<br>Nạp tiền   |                   |                       | Never<br>endi | ng<br>cellen | c.      | Neex                            | Kich hoat      | :Xác thực Hai yếu tố<br>lamBùi<br>Jklaidk977@gmail.com<br>Nap 1 | Đ                            | iđến mở 🗲 |
| Rút tiền<br>🖶<br>Chuyển tiền | Tài khoản thực Tà | i khoản demo<br>Số dư | Loại tiền tệ  | Máy chủ      | Đòn bẩy | Trạng thái tài khoản            | Loại tài khoản | Tiën                                                            | P Lịch sử đơn đ<br>Hoạt động | lăng ký   |
| Khuyến mãi                   | мтя 1250110       | 15.88                 | USD           | Neex-Live 2  | 1: 500  | • Bình thường                   | Chuẩn          | 15.88                                                           | Nạp tiền                     | :         |
| <b>ම</b><br>Giao dịch        | MT5 1250115       | 0.00                  | USD           | Neex-Live 2  | 1: 500  | <ul> <li>Bình thường</li> </ul> | Chuẩn          | 0.00                                                            | Nąp tiền                     | ÷         |
| . <b>≜</b><br>Tải xuống      | MTS 1250116       | 0.00                  | USD           | Neex-Live 2  | 1: 500  | <ul> <li>Bình thường</li> </ul> | Chuẩn          | 0.00                                                            | Nạp tiền                     | ÷         |
| Copy Trade                   | мт4 1000213       | 0.00                  | USD           | Neex-Live 1  | 1: 500  | • Bình thường                   | Chuẩn          | 0.00                                                            | Nạp tiền                     | ÷         |
| PAMM                         | мтя 1250145       | 0.00                  | USD           | Neex-Live 2  | 1: 500  | • Bình thường                   | Chuẩn          | 0.00                                                            | Nap tiền                     | ÷         |

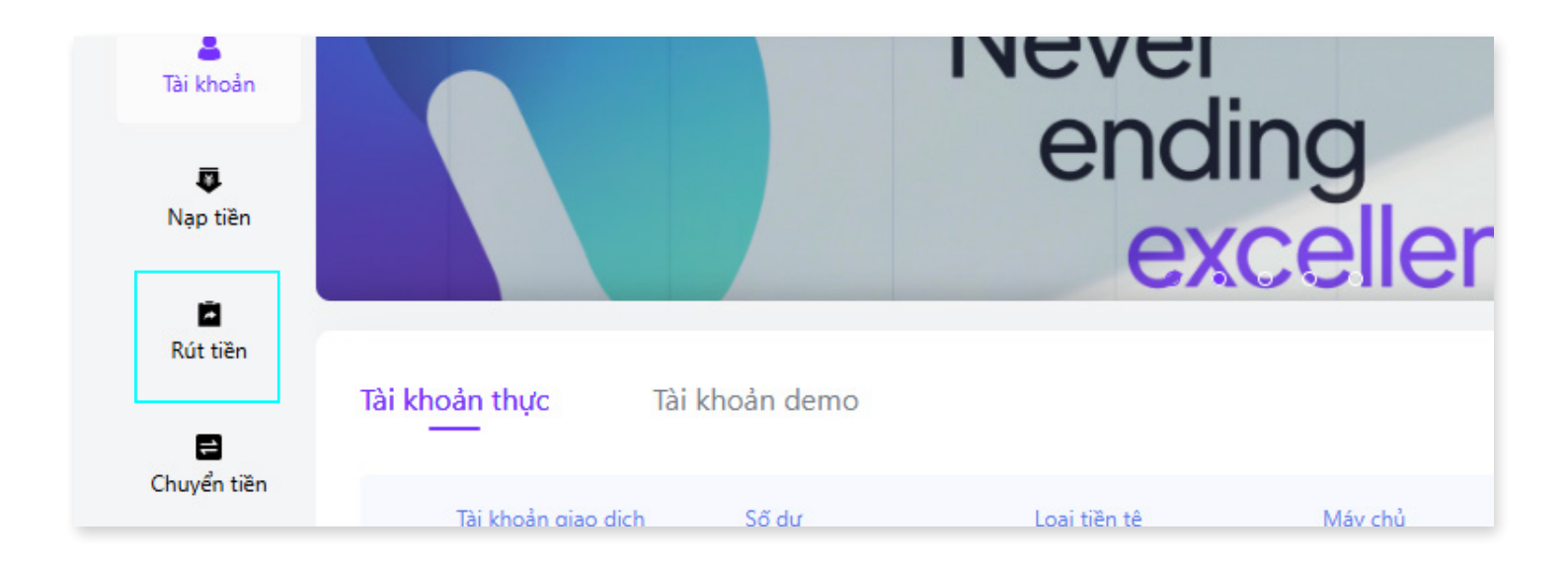

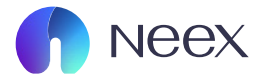

## Sẽ hiển thị ra giao diên "Rút tiền", chọn nạp tiền bằng USDT.

| neex 🦒                      |                                        |                        |                            |                                        | RC 🗸                   | 🗘 । 🕲 Tiếng Việt 🗸 🧧      |
|-----------------------------|----------------------------------------|------------------------|----------------------------|----------------------------------------|------------------------|---------------------------|
| L<br>Tài khoản              | Rút tiền Hồ sơ Rút tiền                |                        |                            |                                        |                        | Hướng Dẫn Người Mới       |
| Nạp tiền                    | Chọn kênh thanh toán                   |                        |                            |                                        |                        |                           |
| Rút tiền                    | A                                      | Tether                 | 1                          | Â                                      | Payment Asia VND       |                           |
| Chuyển tiền                 | 3Giờ<br>Thời gian xử lý dự kiện        | 0.00USD<br>Phí Dịch vụ | USDT<br>Thanh toán tiền tệ | <b>3Giờ</b><br>Thời gian xử lý dự kiến | 0.00USD<br>Phí Dịch vụ | VND<br>Thanh toán tiền tệ |
| €<br>Giao dịch<br>Tải xuống | â                                      | XPAY<br>XPay QR        | 1                          |                                        |                        |                           |
| Copy Trade                  | <b>3Giờ</b><br>Thời gian xử lý dự kiến | 0.00USD<br>Phí Dịch vụ | VND<br>Thanh toán tiền tệ  |                                        |                        |                           |
| PAMM                        |                                        |                        |                            |                                        |                        |                           |

\*Lưu ý: Bạn phải nạp bằng USDT thì chức năng rút tiền bằng USDT mới được mở khóa.

| ền   | *                       |             |                    |
|------|-------------------------|-------------|--------------------|
|      |                         | 🚺 Tether    |                    |
| ền   |                         | Tether      |                    |
|      |                         |             |                    |
| tiền | 3Giờ                    | 0.00USD     | USDT               |
|      | Thời gian xử lý dự kiến | Phí Dich vu | Thanh toán tiền tê |

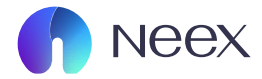

## Sau đó sẽ hiển thị ra giao diện "Rút tiền", chọn tài khoản muốn nạp tiền.

| ên                                                                                                    |                                                                                       |                                                                                                    |                                                                                          | 💋 Hướng Dẫn Ngườ                                   |
|----------------------------------------------------------------------------------------------------|---------------------------------------------------------------------------------------|----------------------------------------------------------------------------------------------------|------------------------------------------------------------------------------------------|----------------------------------------------------|
| * Kênh thanh toán                                                                                                    |                                                                                       | * Thanh toán tiền tệ                                                                                    |                                                                                          |                                                    |
| 1 Tether Tether                                                                                                    |                                                                                       | USDT                                                                                                    |                                                                                          |                                                    |
| * Tài khoản                                                                                                    |                                                                                       | * Số lượng                                                                                              |                                                                                          | 15.00-5000000.00 USD                               |
| Hoàn tiền 3500114                                                                                                    | Số tiền khả dụng: 14.66USD 🛛 🗡                                                        | Vui lòng nhập                                                                                           |                                                                                          | USD                                                |
|                                                                                                    |                                                                                       | -                                                                                                    |                                                                                          |                                                    |
| <br>Phí Dịch vụ                                                                                                    | Sć                                                                                    | <br>í tiền rút                                                                                          | <br>Số tiền nhận được                                                                    |                                                    |
|                                                                                                    | Số tiền này chỉ để tham khảo                                                          | , vui lòng kiểm tra số tiền thanh toán thực tế                                                          |                                                                                          |                                                    |
|                                                                                                    |                                                                                       |                                                                                                    |                                                                                          |                                                    |
| tin Người Dùng                                                                                                    |                                                                                       |                                                                                                    |                                                                                          |                                                    |
| Thông Ráo Khách Hàng                                                                                                    |                                                                                       |                                                                                                    |                                                                                          |                                                    |
| 1.00g bào khách rang<br>1.0ối với việc chuyển khoản, phí cho yêu cầu rút tiền đầu tiên trong mỗi th<br>các ngân bàng nước ngoài. Cố tiền cuối cùng nhận được có thể thựn số | náng sẽ được miễn. Bắt đầu từ yêu cầu thi<br>tiên gửi ban đầu do phí ngân bàng nước i | ứ hai trong cùng tháng đó, chúng tôi sẽ thu phí 2:<br>ngoài hoặc các khoản phí phát sinh từ việc sửa đổ | USD cho mỗi lần rút tiền tiếp theo. Xin lưi<br>i hoặc hủy chuyển khoản, tất cả các khoản | u ý rằng có thể có phí áp dụng từ 🛛 🗸              |
|                                                                                                    |                                                                                       | -200 noise cae known bur burst skin to this saw co                                                      |                                                                                          |                                                    |
| * Vui lòng chọn địa chỉ ví thanh toán                                                                                                    |                                                                                       |                                                                                                    |                                                                                          |                                                    |
|                                                                                                    |                                                                                       |                                                                                                    |                                                                                          |                                                    |
| Ð                                                                                                    |                                                                                       | Bun                                                                                                    |                                                                                          | TRC20                                              |
| ⊕<br>Thêm địa chỉ ví                                                                                                    |                                                                                       | <b>Bun</b><br>TNDsZdbJbhs                                                                               | RbUFmAdb2BDJiKwtbZPc9v6                                                                  | TRC20                                              |
| Thêm địa chỉ ví                                                                                                    |                                                                                       | C Bun<br>TNDsZdbJbhs                                                                                    | RbUFmAdb2BDJiKwtbZPc9v6                                                                  | TRC20                                              |
| Thêm địa chỉ ví                                                                                                    |                                                                                       | <b>Bun</b><br>TNDsZdbJbhs                                                                               | RbUFmAdb28DJiKwtbZPc9v6                                                                  | TRC20                                              |
| ⊕<br>Thêm địa chỉ ví<br>* Kênh thanh toán                                                                                                    |                                                                                       | <b>Bun</b><br>TNDsZdbJbhs                                                                               | RbUFmAdb2BDJiKwtbZPc9v6                                                                  | TRC20                                              |
| Thêm địa chỉ ví<br>* Kênh thanh toán                                                                                                    |                                                                                       | <b>Bun</b><br>TNDsZdbJbhs                                                                               | RbUFmAdb28DJiKwtbZPc9v6                                                                  | TRC20<br>* Thanh<br>USD1                           |
| €<br>Thêm địa chỉ ví<br>* Kênh thanh toán                                                                                                    |                                                                                       | TNDsZdbJbhs                                                                                             | RbUFmAdb2BDJiKwtbZPc9v6                                                                  | TRC20<br>* Thanh<br>USD1                           |
| <ul> <li>* Kênh thanh toán</li> <li>Tether Tether</li> <li>* Tài khoản</li> </ul>                                                                                           |                                                                                       | <b>Bun</b><br>TNDsZdbJbhs                                                                               | RbUFmAdb2BDJiKwtbZPc9v6                                                                  | TRC20<br>* Thanh<br>USD1<br>* Số lượ               |
| <ul> <li>* Kênh thanh toán</li> <li>Tether Tether</li> <li>* Tài khoản</li> <li>Hoàn tiền 3500114</li> </ul>                                                                |                                                                                       | Số tiền khả dụ                                                                                          | RbUFmAdb2BDJiKwtbZPc9v6                                                                  | TRC20<br>* Thanh<br>USD1<br>* Số lượ<br>Vụi là     |
| <ul> <li>* Kênh thanh toán</li> <li>Tether Tether</li> <li>* Tài khoản</li> <li>Hoàn tiền 3500114</li> </ul>                                                                |                                                                                       | Số tiền khả dụ                                                                                          | RbUFmAdb2BDJiKwtbZPc9v6                                                                  | TRC20<br>* Thanh<br>USDT<br>* Số lượ<br>Vui là     |
| <ul> <li>* Kênh thanh toán</li> <li>Tether Tether</li> <li>* Tài khoản</li> <li>Hoàn tiền 3500114</li> </ul>                                                                |                                                                                       | Số tiền khả dụ                                                                                          | RbUFmAdb2BDJiKwtbZPc9v6                                                                  | TRC20<br>* Thanh<br>USD1<br>* Số lượ<br>Vui là     |
| <ul> <li>* Kênh thanh toán</li> <li>Tether Tether</li> <li>* Tài khoản</li> <li>Hoàn tiền 3500114</li> </ul>                                                                |                                                                                       | Số tiền khả dụ                                                                                          | RbUFmAdb2BDJiKwtbZPc9v6                                                                  | TRC20<br>* Thanh<br>USD1<br>* Số lượ<br>Vui ki     |
| <ul> <li>* Kênh thanh toán</li> <li>Tether Tether</li> <li>* Tài khoản</li> <li>Hoàn tiền 3500114</li> </ul>                                                                |                                                                                       | Số tiền khả dụ                                                                                          | RbUFmAdb2BDJiKwtbZPc9v6                                                                  | TRC20<br>* Thanh<br>USD1<br>* Số lượ<br>Vui lớ<br> |
| <ul> <li>* Kênh thanh toán</li> <li>Tether Tether</li> <li>* Tài khoản</li> <li>Hoàn tiền 3500114</li> </ul>                                                                | <br>Phí Dịch v                                                                        | Số tiền khả dụ                                                                                          | RbUFmAdb2BDJiKwtbZPc9v6<br>ng: 14.66USD ~                                                | TRC20<br>* Thanh<br>USD1<br>* Số lượ<br>Vui lớ<br> |

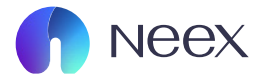

## Sau đó nhập số lượng USD muốn rút.

|                                                              |                                                                                                    | * Thanh toán                                                                                                    | tiền tệ                                                                                                    |                                 |
|--------------------------------------------------------------|----------------------------------------------------------------------------------------------------|----------------------------------------------------------------------------------------------------|----------------------------------------------------------------------------------------------------|---------------------------------|
| <b>1</b> Tether Tether                                       |                                                                                                    | USDT                                                                                                    |                                                                                                    |                                 |
| * Tài khoản                                                  |                                                                                                    | * Số lượng                                                                                                    | 15.00                                                                                                    | 0-5000000.00 USD                |
| Hoàn tiền 3500114                                            | Số tiền khả                                                                                                    | å dụng: 14.66USD 🗸 Vui lòng n                                                                                                | lập                                                                                                    | USD                             |
|                                                              |                                                                                                    |                                                                                                    |                                                                                                    |                                 |
|                                                              | <br>Phí Dịch vụ                                                                                                    | <br>Số tiền rút                                                                                                    | <br>Số tiền nhận được                                                                                                    |                                 |
|                                                              |                                                                                                    | Số tiền này chỉ để tham khảo, vui lòng kiểm tra số tiền thanh tơ                                                             | án thực tế                                                                                                    |                                 |
|                                                              |                                                                                                    |                                                                                                    |                                                                                                    |                                 |
| in Người Dùng                                                |                                                                                                    |                                                                                                    |                                                                                                    |                                 |
| Thông Báo Khách Hàng                                         |                                                                                                    |                                                                                                    |                                                                                                    |                                 |
| 1.Đối với việc chuyển khoản,<br>các ngân hàng nước ngoài. (S | phí cho yêu cầu rút tiền đầu tiên trong mỗi tháng sẽ đượ<br>số tiền cuối cùng nhận được có thể ít hơn số tiền gửi ban | ư miền. Bắt đầu từ yêu cầu thứ hai trong cùng tháng đó, chúng<br>đầu do phí ngân hàng nước ngoài hoặc các khoản phí phát sin | iôi sẽ thu phí 25 USD cho mỗi lãn rút tiền tiếp theo. Xin lưu ý rằng có thể có ph<br>từ việc sửa đổi hoặc hủy chuyển khoản, tất cả các khoản phí này sẽ do khách | í áp dụng từ 🛛 🗸<br>hàng chịu.) |
|                                                              | anh toán                                                                                                    |                                                                                                    |                                                                                                    |                                 |
| * Vui lòng chọn địa chỉ ví th                                |                                                                                                    |                                                                                                    |                                                                                                    |                                 |

|                                    | * Thanh toán tiền tệ                |                   |                      |
|------------------------------------|-------------------------------------|-------------------|----------------------|
|                                    | USDT                                |                   |                      |
|                                    | * Số lượng                          |                   | 15.00-5000000.00 USD |
| ): 14.66USD ∨                      | Vui lòng nhập                       |                   | USD                  |
|                                    |                                     |                   |                      |
|                                    |                                     |                   |                      |
| Số tiền rút                        |                                     | Số tiền nhận được |                      |
| n này chỉ để tham khảo, vui lòng l | ciểm tra số tiền thanh toán thực tế |                   |                      |

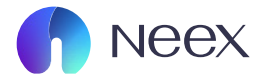

#### Tiếp đến bạn chọn hoặc thêm ví thanh toán.

| * Kënh thanh toán                                                                                                    |                                                                                                    |                                                      | mann toan den tç                                                                                                    |                                                                                                    |
|----------------------------------------------------------------------------------------------------|----------------------------------------------------------------------------------------------------|------------------------------------------------------|----------------------------------------------------------------------------------------------------|----------------------------------------------------------------------------------------------------|
| Tether Tether                                                                                                    |                                                                                                    |                                                      | USDT                                                                                                    |                                                                                                    |
| * Tài khoản                                                                                                    |                                                                                                    |                                                      | * Số lượng                                                                                                    | 15.00-5000000.00 USD                                                                                                    |
| Hoàn tiền 3500114                                                                                                    | Số tiền khả dụng: 14.66USD 🗸                                                                                                    |                                                      | Vui lòng nhập                                                                                                    | USD                                                                                                    |
|                                                                                                    |                                                                                                    |                                                      |                                                                                                    |                                                                                                    |
|                                                                                                    |                                                                                                    |                                                      |                                                                                                    |                                                                                                    |
|                                                                                                    | Phí Dịch vụ                                                                                                    | Số tiền rút                                          | Số tiền nhận c                                                                                                    | được                                                                                                    |
|                                                                                                    | Số tiền này chỉ để than                                                                                                    | ı khảo, vui lòng kiể                                 | m tra số tiền thanh toán thực tế                                                                                                    |                                                                                                    |
|                                                                                                    |                                                                                                    |                                                      |                                                                                                    |                                                                                                    |
| òng tin Người Dùng                                                                                                    |                                                                                                    |                                                      |                                                                                                    |                                                                                                    |
|                                                                                                    |                                                                                                    |                                                      |                                                                                                    |                                                                                                    |
| Thông Báo Khách Hàng<br>1.Đối với việc chuyển khoản, phí                                                                                                    | cho yêu cầu rút tiền đầu tiên trong mỗi tháng sẽ được miễn. Bắt đầu từ yêu (                                                                                                    | ầu thứ hai trong củ                                  | ìng tháng đó, chúng tôi sẽ thu phí 25 USD cho mỗi lần rút tiền ti                                                                                                    | ếp theo. Xin lưu ý rằng có thể có phí áp dụng từ 🛛 🗸                                                                                   |
| các ngân hàng nước ngoài. (Số t                                                                                                    | iền cuối cùng nhận được có thể ít hơn số tiền gửi ban đầu do phí ngân hàng                                                                                                    | nước ngoài hoặc cả                                   | ic khoản phí phát sinh từ việc sửa đổi hoặc hủy chuyển khoản, tâ                                                                                                    | ít cả các khoản phí này sẽ do khách hàng chịu.)                                                                                        |
| * Vui lòng chọn địa chỉ ví than                                                                                                    | h toán                                                                                                    |                                                      |                                                                                                    |                                                                                                    |
|                                                                                                    |                                                                                                    |                                                      |                                                                                                    |                                                                                                    |
|                                                                                                    | $\oplus$                                                                                                    |                                                      | Bun                                                                                                    | TRC20                                                                                                    |
|                                                                                                    | The same attained and so the second second sec |                                                      |                                                                                                    |                                                                                                    |
|                                                                                                    | Thêm địa chỉ ví                                                                                                    |                                                      | TNDsZdbJbhsRbUFmAdb2BDJiKwtbZI                                                                                                    | Pc9v6                                                                                                    |
|                                                                                                    | Thêm địa chỉ ví                                                                                                    |                                                      | TNDsZdbJbhsRbUFmAdb28DJiKwtbZI                                                                                                    | Pc9v6                                                                                                    |
|                                                                                                    | Thêm địa chỉ ví<br>Quay I                                                                                                    | ại Xác                                               | TNDsZdbJbhsRbUFmAdb2BDJiKwtbZl                                                                                                    | Pc9v6                                                                                                    |
|                                                                                                    | Thêm địa chỉ ví<br>Quay I                                                                                                    | ại Xác                                               | TNDsZdbJbhsRbUFmAdb2BDJiKwtbZI                                                                                                    | Pc3v6                                                                                                    |
|                                                                                                    | Thêm địa chỉ ví<br>Quay l                                                                                                    | ai Xác                                               | TNDsZdbJbhsRbUFmAdb28DJiKwtbZl                                                                                                    | Pc9v6                                                                                                    |
|                                                                                                    | Thêm địa chỉ ví<br>Quay I<br>Số tiền này chỉ c                                                                                                    | și Xăc                                               | TNDsZdbJbhsRbUFmAdb28DJiKwtbZl                                                                                                    | Pc9v6                                                                                                    |
|                                                                                                    | Thêm địa chỉ ví<br>Quay l<br>Số tiền này chỉ c                                                                                                    | əi Xác                                               | TNDsZdbJbhsRbUFmAdb2BDJiKwtbZI                                                                                                    | Pc3v6                                                                                                    |
|                                                                                                    | Thêm địa chỉ ví<br>Quay l<br>Số tiền này chỉ c                                                                                                    | əi Xác                                               | TNDsZdbJbhsRbUFmAdb28DJiKwtbZl                                                                                                    | Pc9v6                                                                                                    |
| gười Dùng                                                                                                    | Thêm địa chỉ ví<br>Quay I<br>Số tiền này chỉ ở                                                                                                    | ại Xác                                               | TNDsZdbJbhsRbUFmAdb28DJiKwtbZl                                                                                                    | Pc9v6                                                                                                    |
| gười Dùng                                                                                                    | Thêm địa chỉ ví<br>Quay l<br>Sỡ tiền này chỉ ở                                                                                                    | ai Xác                                               | TNDsZdbJbhsRbUFmAdb2BDJiKwtbZl                                                                                                    | Pc3v6                                                                                                    |
| gười Dùng<br>hông Bảo Khách Hàng<br>Đối với việc chuyển khoản phí cho                                                                                           | Thêm địa chỉ ví<br>Quay l<br>Số tiền này chỉ c<br>vêu cầu rút tiền đầu tiên trong mỗi tháng sẽ được miễn. Bắt đầu 1                                                                                                    | ai Xác<br>lế tham k tr<br>ứ yêu cải t                | TNDsZdbJbhsRbUFmAdb2BDJiKwtbZl                                                                                                    | tiền tiếp theo. Xin lưu ý rằng có thể có phí áp dựng                                                                                   |
| gười Dùng<br>hông Bảo Khách Hàng<br>Đối với việc chuyển khoản, phí cho<br>ác ngân hàng nước ngoải. (Số tiên co                                                  | Thêm địa chỉ ví<br>Quay l<br>Số tiền này chỉ c<br>yếu cầu rút tiền đầu tiên trong mỗi tháng sẽ được miền. Bắt đầu t<br>uối cùng nhận được có thể ít hơn số tiền gửi ban đầu do phí ngậr                                                                                                    | ại Xác<br>tế tham k tr<br>ừ yêu cãi j<br>i hàng ni d | TNDsZdbJbhsRbUFmAdb2BDJiKwtbZl<br>nhận đặt lệnh<br>a số tiền thanh toán thực tế<br>tháng đó, chúng tôi sẽ thu phí 25 USD cho mỗi lãn rứt<br>noản phí phát sinh từ việc sửa đổi hoặc hủy chuyển khư | tiền tiếp theo. Xin lưu ý rằng có thể có phí áp dụng<br>pản, tất cả các khoản phí này sẽ do khách hàng chịu                            |
| gười Dùng<br>bông Bảo Khách Hàng<br>Đối với việc chuyển khoản, phí cho<br>ác ngân hàng nước ngoài. (Số tiền c                                                   | Thêm địa chỉ ví<br>Quay l<br>Sỡ tiền này chỉ ở<br>yêu cầu rút tiền đầu tiên trong mỗi tháng sẽ được miển. Bất đầu t<br>uối cùng nhận được có thể ít hơn số tiền gửi ban đầu do phí ngặr                                                                                                    | aj Xác<br>lễ tham k tr<br>ừ yêu cãi j<br>hàng nư d   | TNDsZdbJbhsRbUFmAdb2BDJiKwtbZl                                                                                                    | Pc9v6<br>tiền tiếp theo. Xin lưu ý rằng có thể có phí áp dụng<br>pản, tất cả các khoản phí này sẽ do khách hàng chịu                   |
| gười Dùng<br><mark>hông Bảo Khách Hàng</mark><br>Đỡi với việc chuyển khoản, phí cho,<br>ác ngân hàng nước ngoài. (Số tiền c<br>ui lòng chọn địa chỉ ví thanh to | Thêm địa chỉ ví<br>Quay l<br>Số tiền này chỉ c<br>yếu cầu rút tiền đầu tiên trong mỗi tháng sẽ được miền. Bắt đầu t<br>uối cùng nhận được có thể ít hơn số tiền gửi ban đầu do phí ngậr<br>ấn                                                                                                    | ai Xác<br>lễ tham k tr<br>ừ yêu cãi y<br>i hàng nư d | TNDsZdbJbhsRbUFmAdb2BDJiKwtbZl                                                                                                    | PcGV6<br>tiền tiếp theo, Xin lưu ý rằng có thể có phí áp dụng<br>bản, tắt cả các khoản phí này sẽ do khách hàng chịu                   |
| gười Dùng<br><b>hông Bảo Khách Hàng</b><br>Đối với việc chuyển khoản, phí cho<br>ác ngân hàng nước ngoài. (Số tiên ci<br>ui lòng chọn địa chỉ ví thanh to       | Thêm địa chỉ ví<br>Quay I<br>Số tiền này chỉ c<br>yêu cầu rút tiền đầu tiên trong mỗi tháng sẽ được miển. Bắt đầu t<br>uối cùng nhận được có thể ít hơn số tiền gửi ban đầu do phí ngận<br>án                                                                                                    | ại Xác<br>tể tham k tr<br>ừ yêu cãi j<br>hàng ni d   | TNDsZdbJbhsRbUFmAdb2BDJiKwtbZl                                                                                                    | tiền tiếp theo. Xin lưu ý rằng có thể có phí áp dụng<br>bản, tất cả các khoản phí này sẽ do khách hàng chịu                            |
| gười Dùng<br>Đối với việc chuyển khoản, phí cho<br>ic ngắn hàng nước ngoài. (Số tiền c<br>ui lòng chọn địa chỉ ví thanh to                                      | Thêm địa chỉ ví<br>Quay I<br>Số tiền này chỉ ở<br>yếu cầu rút tiền đầu tiên trong mỗi tháng sẽ được miền. Bất đầu t<br>ưới cùng nhận được có thể ít hơn số tiền gửi ban đầu do phí ngật<br>ấn                                                                                                    | ai Xốc<br>tế tham k tr<br>ừ yêu cải )<br>hàng nư d   | TNDsZdbJbhsRbUFmAdb2BDJiKwtbZl<br>nhận đặt lệnh<br>a số tiền thanh toán thực tế<br>tháng đó, chúng tôi sẽ thu phí 25 USD cho mỗi lẫn rút<br>noàn phí phát sinh từ việc sửa đổi hoặc hủy chuyển khơ | PcGV6<br>tiền tiếp theo. Xin lưu ý rằng có thể có phí áp dụng<br>pần, tất cả các khoản phí này sẽ do khách hàng chịu<br>T              |
| gười Dùng<br>Đối với việc chuyển khoản, phí cho<br>ác ngắn hảng nước ngoải. (Số tiên ci<br>ui lòng chọn địa chỉ ví thanh to                                     | Thêm địa chỉ ví<br>Quay l<br>Số tiền này chỉ c<br>yêu cầu rút tiền đầu tiên trong mỗi tháng sẽ được miền. Bất đầu tỉ<br>uối cùng nhận được có thể ít hơn số tiền gửi ban đầu do phí ngặr<br>án<br>Thêm địa chỉ ví                                                                                                    | ai Xác                                               | TNDsZdbJbhsRbUFmAdb2BDJiKwtbZl                                                                                                    | rc9v6<br>tiền tiếp theo. Xin lưu ý rằng có thể có phí áp dụng<br>pản, tất cả các khoản phí này sẽ do khách hàng chịu<br>T<br>wtbZPc9v6 |

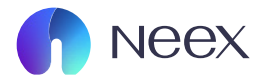

#### Sau khi bạn nhập hết bạn nhấn "Xác nhận giao dịch".

|                                                                                                    |                                                                                                    | •                                                                                                    | Thanh toan tien tẹ                                                                                                    |                                                                               |
|----------------------------------------------------------------------------------------------------|----------------------------------------------------------------------------------------------------|----------------------------------------------------------------------------------------------------|----------------------------------------------------------------------------------------------------|-------------------------------------------------------------------------------|
| Tether Tether                                                                                                    |                                                                                                    |                                                                                                    | USDT                                                                                                    |                                                                               |
| * Tài khoản                                                                                                    |                                                                                                    | *                                                                                                    | Số lượng                                                                                                    | 15.00-5000000.00 USD                                                          |
| Hoàn tiền 3500114                                                                                                    | Số tiền kł                                                                                                    | nå dụng: 14.66USD 🗸                                                                                                    | Vui lòng nhập                                                                                                    | USD                                                                           |
|                                                                                                    |                                                                                                    |                                                                                                    |                                                                                                    |                                                                               |
|                                                                                                    | <br>Phí Dịch vụ                                                                                                    | <br>Số tiền rút                                                                                                    | <br>Số tiền nhận được                                                                                                    |                                                                               |
|                                                                                                    |                                                                                                    | Số tiền này chỉ để tham khảo, vui lòng kiểm tra s                                                                        | iố tiền thanh toán thực tế                                                                                                    |                                                                               |
|                                                                                                    |                                                                                                    |                                                                                                    |                                                                                                    |                                                                               |
| n Người Dùng                                                                                                    |                                                                                                    |                                                                                                    |                                                                                                    |                                                                               |
| Thông Báo Khách Hàng                                                                                                    |                                                                                                    |                                                                                                    |                                                                                                    |                                                                               |
| <b>Thông Báo Khách Hàng</b><br>1:Đối với việc chuyển khoản, phí cl<br>các ngân hàng nước ngoài. (Số tiề                              | no yêu cầu rút tiên đầu tiên trong mỗi tháng sẽ đư<br>n cuối cùng nhận được có thể lt hơn số tiên giń ba                            | ợc miễn. Bắt đầu từ yêu cầu thứ hai trong cùng thi<br>n đầu do phí ngân hàng nước ngoài hoặc các khoi                    | áng đó, chúng tôi sẽ thu phí 25 USD cho mỗi lãn rút tiên tiếp theo. Xin lưu<br>In phí phát sinh tử việc sửa đới hoặc hủy chuyển khoản, tật cả các khoản p                                                                 | ý rằng có thể có phí áp dụng từ 🛛 💛<br>hí này sẽ do khách hàng chịu.)         |
| Thông Bảo Khách Hàng<br>1.Đối với việc chuyển khoản, phí ci<br>các ngân hàng nước ngoài. (Số tiế<br>* Vui lòng chọn địa chỉ ví thanh | no yêu câu rút tiền đầu tiên trong mỗi tháng sẽ đư<br>n cuối cùng nhận được có thể ít hơn số tiền gửi ba<br><b>toán</b>             | ọc miễn. Bắt đầu từ yêu cầu thứ hai trong cùng thi<br>đầu do phí ngắn hàng nước ngoài hoặc các khoi                      | àng đó, chúng tôi sẽ thu phí 25 USD cho mỗi lãn rút tiền tiếp theo. Xin lưu<br>În phí phát sinh từ việc sửa đới hoặc hủy chuyển khoản, tất cả các khoản p                                                                 | ý rằng có thể có phí áp dụng từ 🛛 🗸<br>hí này sẽ do khách hàng chịu.)         |
| Thông Bảo Khách Hàng<br>1.Đối với việc chuyển khoản, phí ci<br>các ngắn hàng nước ngoài. (56 tiế<br>• Vui lòng chọn địa chỉ ví thanh | no yêu cầu rút tiền đầu tiên trong mỗi tháng sẽ đư<br>n cuối cùng nhận được có thể ít hơn số tiền gửi bạ<br>toán<br>Thêm địa chỉ ví | ợc miền. Bắt đầu từ yêu cầu thứ hai trong cùng thi<br>n đầu do phí ngắn hàng nước ngoài hoặc các khoi                    | ing đó, chúng tôi sẽ thu phí 25 USD cho mỗi lãn rút tiền tiếp theo. Xin lưu<br>in phí phát sinh từ việc sửa đổi hoặc hủy chuyển khoản, tất cả các khoản p<br><b>Bun</b><br>TNDsZdbJbhsRbUFmAdb28DJiKwtbZPc9v6             | ý rằng có thể có phí áp dụng từ 😪 🤟<br>hí này sẽ do khách hàng chịu)<br>TRC20 |
| Thông Bảo Khách Hàng<br>1.Đối với việc chuyển khoản, phí ci<br>các ngắn hàng nước ngoài. (56 tiệ<br>• Vui lòng chọn địa chỉ ví thanh | no yêu củu rút tiền đầu tiền trong mỗi tháng sẽ đư<br>n cuối cùng nhận được có thể ít hơn số tiền gửi ba<br>toán<br>Thêm địa chỉ ví | ọc miền. Bắt đầu từ yêu câu thứ hai trong cùng thi<br>đầu do phí ngắn hàng nước ngoài hoặc các khoi<br>Quay lại Xác nhận | ing đó, chúng tôi sẽ thu phí 25 USD cho mỗi lãn rút tiền tiếp theo. Xin lưu<br>In phí phát sinh từ việc sửa đới hoặc hủy chuyển khoản, tất cả các khoản p<br><b>Bun</b><br>TNDsZdbJbhsRbUFmAdb28DJiKwtbZPc9v6<br>đặt lệnh | ý rằng có thể có phí áp dụng từ v<br>hí này sẽ do khách hàng chiu)<br>TRC20   |

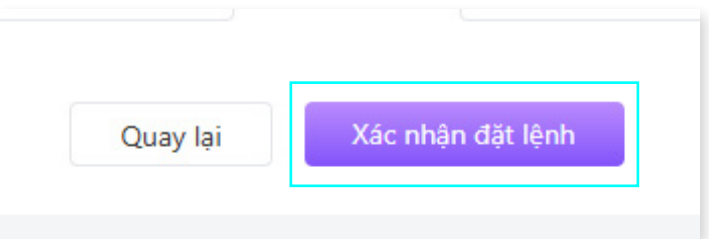